# サブディスプレイについて

## サブディスプレイで通知を確認する

### 1

サブディスプレイを下にフリック/スワイプ

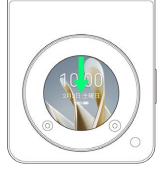

🏁 通知パネルが表示されます。

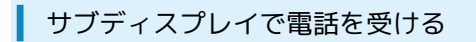

## 1

電話がかかってきたら 🌑 を上にフリック/スワイプ

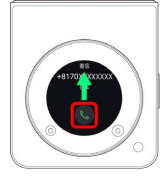

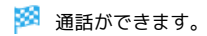

## 2

通話が終了したら 📀

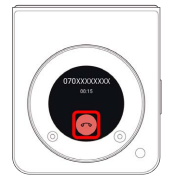

🏁 通話が終了します。

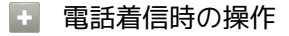

#### 着信音を止める

着信中に音量大/小キーを押す

#### 着信を拒否する

電話がかかってきたら 🌑 を下にスワイプ

### サブディスプレイでアプリを起動する

## 1

サブディスプレイを左右にフリック/スワイプ

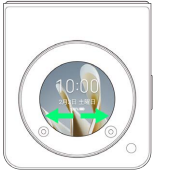

## 2

起動するアプリをタップ

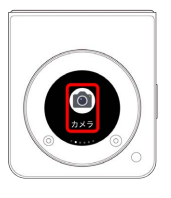

🏁 アプリが起動します。

### サブディスプレイの壁紙を変更する

## 1

サブディスプレイをロングタッチ

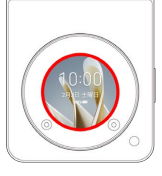

# 2

サブディスプレイを左右にフリック/スワイプ ᅌ 設定する壁紙を タップ

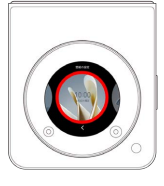

🏁 壁紙が設定されます。

#### サブディスプレイの壁紙をお好みの画像に 変更する

### 1

ホーム画面を上にフリック/スワイプ

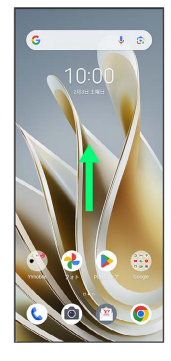

# 2

#### 🧿 (設定)

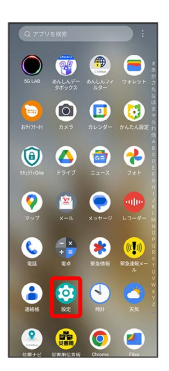

# 3

ホーム画面とロック画面

| ILL.M. |             |         |       |
|--------|-------------|---------|-------|
|        | 97582       |         |       |
| 0      | WI-FI       | 接続されていま | e. >  |
| 8      | Bluetooth   |         | OFF > |
| 0      | モバイル ネットワーク |         | >     |
| 0      | 接続読みのデバー    | r z     |       |
| 1      | ホーム画面とロッ    | ク美国     | >     |
| ۸      | ホーム画画の設定    | :       | 5     |
| •      | ディスプレイ      |         | >     |
| 0      | 通知るステータス    | ri-     |       |
| 0      | 着信音とバイブレ    | ーション    |       |
| -      | 備創た機能を持く    |         |       |

# 4

(サブディスプレイ)

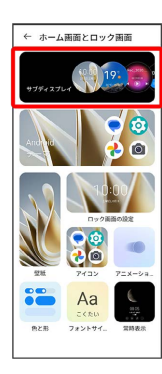

# 5

〔サブディスプレイの壁紙〕

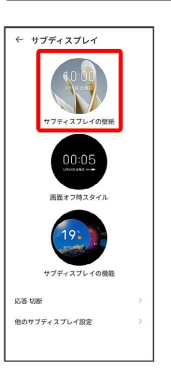

# 6

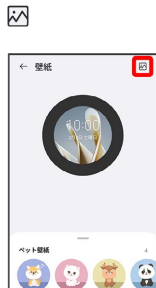

# 7

フォルダを選択

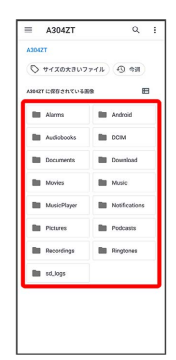

# 8

#### 画像を選択

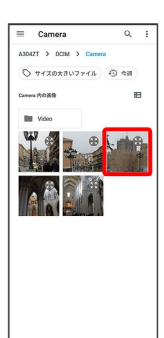

# 9

必要に応じて画像を調整 ラ 適用

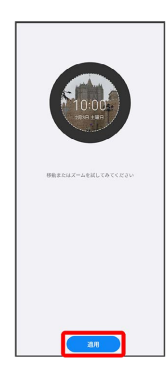

🏁 壁紙が設定されます。